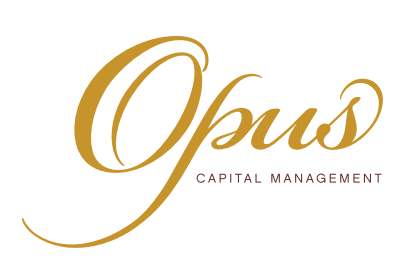

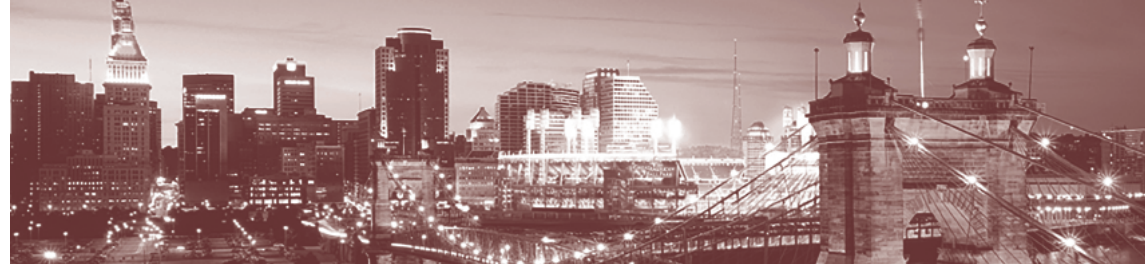

# **Government I-Bonds**

### How to Open an Account to Buy I-Bonds:

- Navigate to <u>TreasuryDirect.gov</u> this is a government-run website that is used to buy/sell government debt directly. This is the only way to purchase this type of government bond.
  - » You cannot use tax sheltered dollars such as IRA or Roth IRA to buy I-Bonds.
  - » Each person must make a separate login, even if you are married filing taxes jointly

|                                                                                                    | Home   About                                                                                                    | News   Glossary   Forms   Mailing Lists                                                                                                    | FAQs   Contact Us   Help   Site Map                                                                                                    |
|----------------------------------------------------------------------------------------------------|----------------------------------------------------------------------------------------------------|----------------------------------------------------------------------------------------------------|----------------------------------------------------------------------------------------------------|
| Ireasury <b>Direct</b> <sub>®</sub>                                                                                                    |                                                                                                    |                                                                                                    | Search GC                                                                                                    |
| Home Individuals                                                                                                    | Financial<br>Institutions Governmen                                                                                                    | t                                                                                                    |                                                                                                    |
| New to Tre<br>Take the G<br>Open your own account with the<br>can buy securities and manage y<br>from a web browser.                                                            | asuryDirect<br>uided Tour.<br>U.S. Treasury in just minutes. Then yo<br>our own savings online, anytime, secur                                                                 | BEGIN BEGIN                                                                                                    | Account Login   TreasuryDirect  FedInvest®  SLGSafe®  Open an Account  Learn about opening a TreasuryDirect account.  GUIDED TOUR                                                                                                    |
| Se                                                                                                    | e below for shortcuts to popular pa                                                                                                    | iges                                                                                                    | Watch our videos.                                                                                                    |
| Individuals                                                                                                    | Financial Institutions                                                                                                    | Government                                                                                                    | Try Treasury Hunt to search for<br>matured bonds and held interest<br>payments. Also, see the Matured                                                                                                    |
| <ul> <li>FreasuryDirect: Log in</li> <li>Learn about TreasuryDirect</li> <li>Find the value of your savings<br/>bonds (Calculator)</li> <li>Search for Matured Bonds</li> </ul> | <ul> <li>How Treasury securities Overview</li> <li>How Treasury auctions work</li> <li>Treasury Securities Auctions<br/>Calendar</li> <li>Auction Announcements and</li> </ul> | <ul> <li>Public Dept Reports</li> <li>Monthly Statement of the<br/>Public Debt</li> <li>Federal Investments program</li> <li>State/local government</li> </ul>            | FiscalData.treasury.gov is our<br>brand-new site featuring federal<br>financial data in machine-readable<br>formats. Explore and download<br>the data today!                                                                                                    |
| (Treasury Hunt)<br>> Securities we sell<br>> Cash paper savings bond<br>> Interest rates for Series EE<br>> Interest rates for Series I                                         | Results  Record-setting auction data  Auction Query  Data and resources for economic research  Resources for employers                                                         | <ul> <li>series (SLGS) securities</li> <li>Agency borrowings</li> <li>Liquidate your agency's securities</li> <li>Interest Rate Data</li> <li>FAOs on the Debt</li> </ul> | Currently, callers to 844-284-2676<br>may experience longer than normal<br>wait times. You may elect to submit<br>your question or inquiry by e-mail to<br>Treasury.Direct@fiscal.treasury.gov or<br>you can visit our website at<br>https://fiscal.treasury.gov/public/<br>for more information and resources. |
| <ul> <li>How to buy Series EE</li> <li>How to buy Series I</li> <li>Gift savings bonds</li> <li>More</li> </ul>                                                                 | <ul> <li>Resources for financial<br/>institutions</li> <li>Statutes, regulations &amp;<br/>guidelines</li> </ul>                                                               | <ul> <li>How to Make a Contribution<br/>to Reduce the Debt</li> <li>More</li> </ul>                                                                                       | We can do this. Find COVID-19<br>vaccines near you. Visit<br>Vaccines.gov<br>Special Announcements                                                                                                    |
|                                                                                                    | • More                                                                                                    |                                                                                                    | Treasury Suspends Sales of State<br>and Local Government Series<br>Securities                                                                                                    |

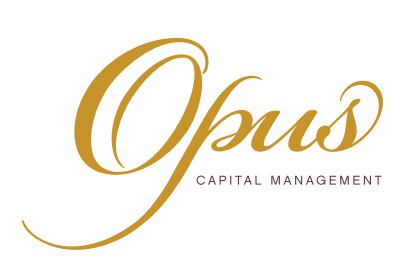

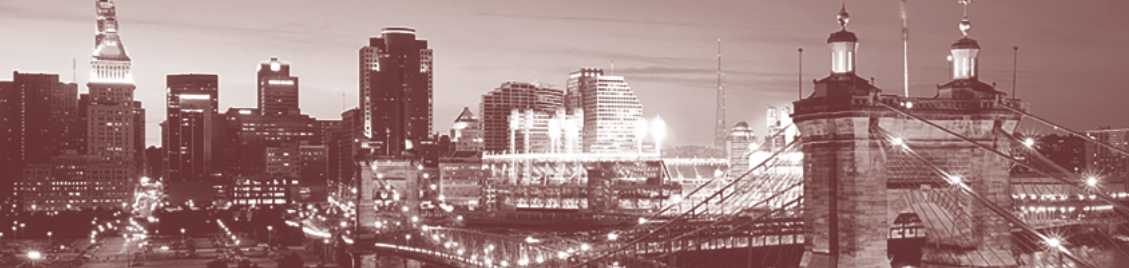

# Treasury Direct.

 Search:
 Go

 Mailing Lists
 News

 About
 Sitemap

 Contac

 Go to
 Individual

 Int
 Institutional

 Go to
 For the sitemation of the sitemation of the sitematic of the sitematic of the sitemat

## Home > TreasuryDirect - Open an Account

TreasuryDirect for...

#### • Individual

Learn about purchasing & holding Treasury Securities

Set up an online account

#### • Institutional

Access data & rules on securities auctions

Obtain information about Treasury securities

#### Government

Invest through the Federal Investments program

Purchase & manage SLGS

Borrow from the Treasury or liquidate securities

### **TreasuryDirect - Open an Account**

# Individual/Personal

Choose an applic

TreasuryDirect (for Treasury bills, notes, bonds, TIPS, Floating Rate Notes, and savings bonds)

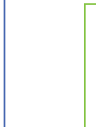

If you want to cash your savings bonds (and you have them in hand), you don't need a TreasuryDirect account. It's quicker and easier to take the savings bonds to your local financial institution and cash them there. Or here's another option: Fill out FS Form 1522 (download or order), follow the instructions, and mail it to us with your bond. After we process your paperwork, we'll deposit your money right into your bank account If the bond owner is deceased, please see our web page "Death of a Savings Bond Owner."

#### Government

#### Choose an application:

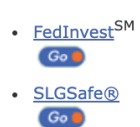

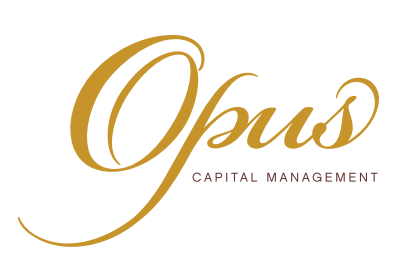

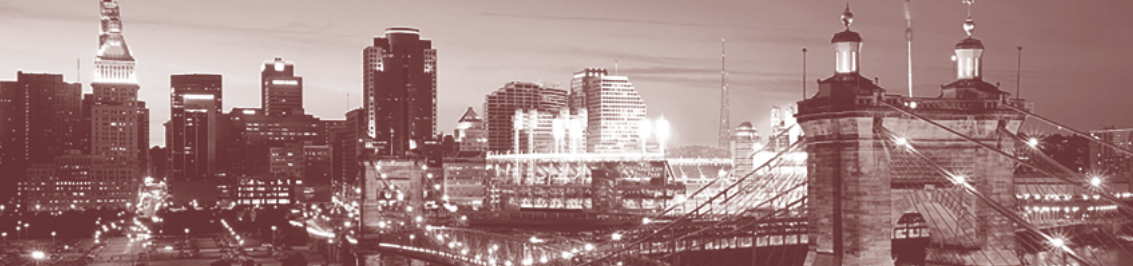

### **Open An Account » Intro**

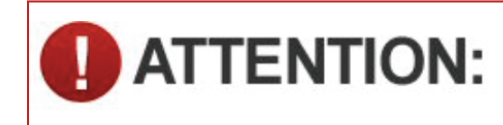

**For Account Security:** Please use the buttons and links we've provided on each page. Using your browser to navigate (including the back, forward, and refresh buttons) will end your session.

### Thank you for choosing TreasuryDirect!

You may open an account right now by following the **3 easy steps** described below, or you may learn more about opening an account by viewing our <u>Guided Tour-Individual Account</u> or <u>Guided Tour-Entity Account</u>.

Our secure application process should only take about 10 minutes. Keep in mind, that when establishing a TreasuryDirect account, you will be bound by our <u>terms and conditions</u>.

#### It takes just 3 steps to open a TreasuryDirect Account.

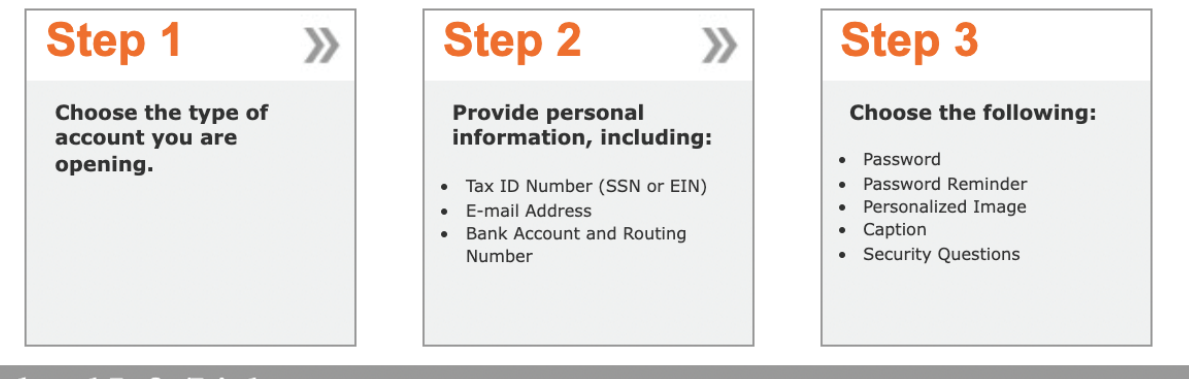

# **Related Info/Links**

#### **NO** Paper Savings Bonds

TreasuryDirect **does not** provide paper savings bonds; however, we've added <u>detailed instructions</u> on how to buy electronic gift savings bonds in TreasuryDirect.

#### **Account Statements**

If you want a paper copy of your account information, you should use the browser's toolbar to print the relevant pages in your account that show your holdings.

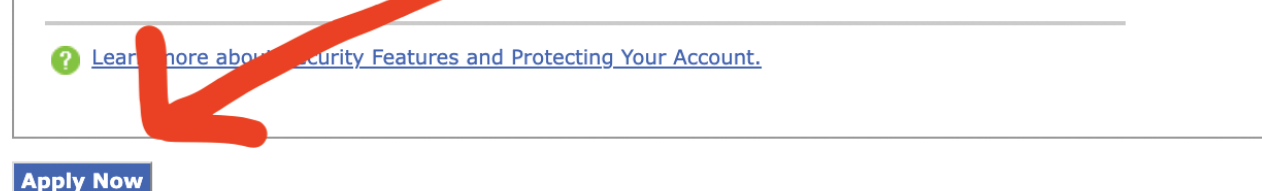

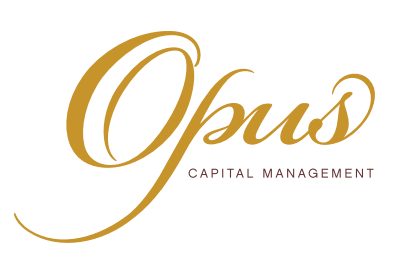

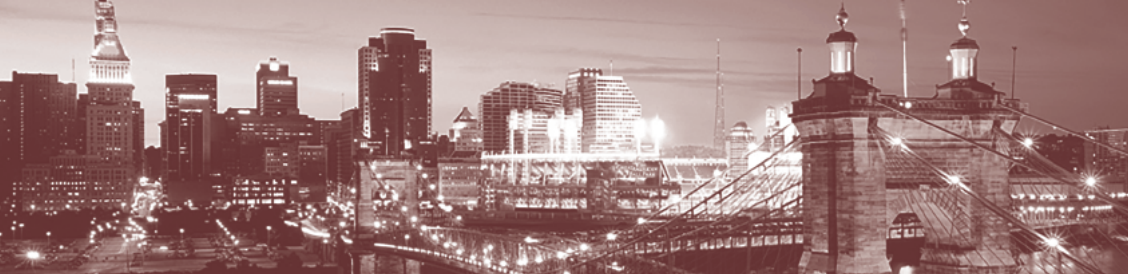

On this page, you select the type of account you're opening. For most people, it will be individual. However, you may want a trust account, which is at the bottom.

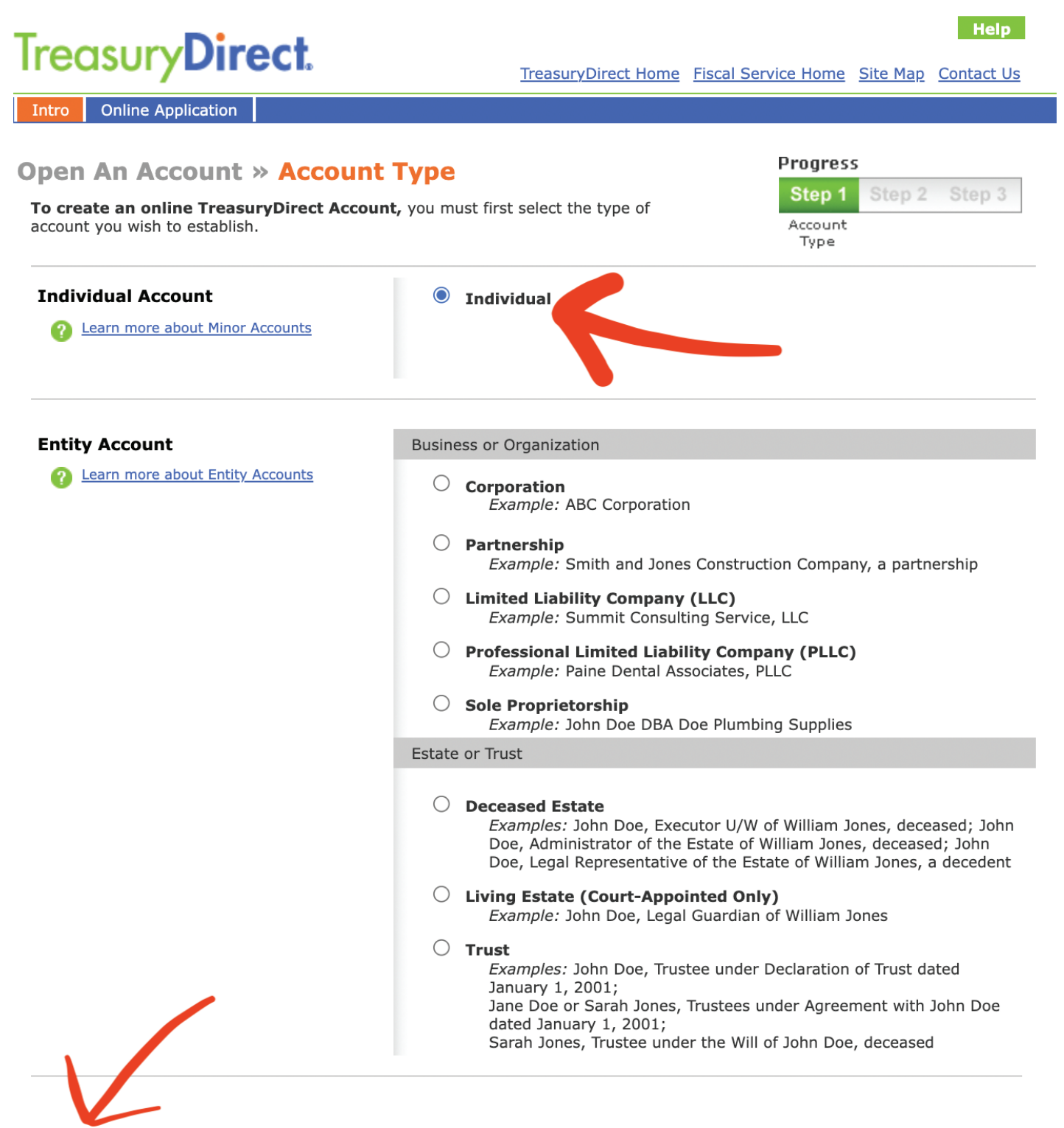

Return

Submit

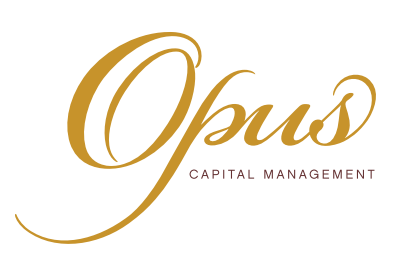

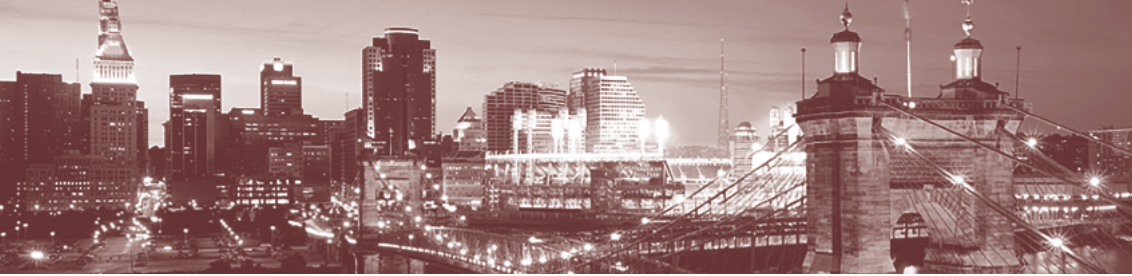

From here, the process is pretty straightforward. You just provide your personal info, choose a password, and confirm everything. You should also link the account to your checking account to make purchases simple.

| TrogsuryDirect                                                                                                    |       | Help                                                        |
|----------------------------------------------------------------------------------------------------|-------|-------------------------------------------------------------|
| neusory Direct.                                                                                                    |       | TreasuryDirect Home Fiscal Service Home Site Map Contact Us |
| Intro Online Application                                                                                                    |       |                                                             |
| Open An Account » Individu Privacy & Legal Notices                                                                                             | al Ac | count Application Progress<br>Step 1 Step 2 Step 3          |
| Account Owner Information                                                                                                    |       | Арріу                                                       |
|                                                                                                    |       | * Denotes Required Fields                                   |
| First Name:                                                                                                    | *     |                                                             |
| Middle Name or Initial:                                                                                                    |       |                                                             |
| Last Name:                                                                                                    | *     |                                                             |
| Suffix:                                                                                                    |       | •                                                           |
| <b>Give Your Account a Name:</b><br>This is a personalized account name.<br>It does NOT reflect account ownership or<br>security registration. |       | (Example: Mike's Account)                                   |
| Taxpayer Identification Number:                                                                                                    | *     |                                                             |
| Date of Birth:                                                                                                    | *     |                                                             |
| Driver's License/State ID Number:                                                                                                    |       |                                                             |
| Issuing State:                                                                                                    |       | •                                                           |
| Expiration Date:                                                                                                    |       | (MM-DD-YYYY)                                                |
| Contact Information                                                                                                    |       |                                                             |
| Street Address:                                                                                                    | *     |                                                             |
| City:                                                                                                    | *     |                                                             |
| State:                                                                                                    | *     | •                                                           |
| Zip Code:                                                                                                    | *     | - (Plus Four - Optional)                                    |
| Phone                                                                                                    | *     | One phone number is required.                               |
| Home:                                                                                                    |       |                                                             |
| Work:                                                                                                    |       |                                                             |
| Celli                                                                                                    |       |                                                             |
|                                                                                                    |       |                                                             |
| F-mail Address                                                                                                    | *     |                                                             |

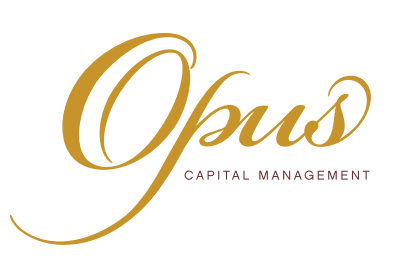

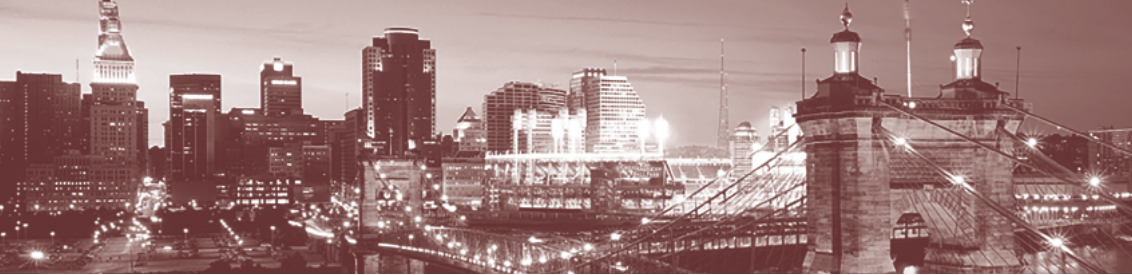

Once your account is established, you then need to purchase the I-Bonds. Once you are logged into your account you will see:

# Treasury**Direct**.

How do I...? What's New Contact Us

Help

Logoff

My Account BuyDirect<sup>®</sup> Current Holdings ManageDirect<sup>®</sup> Account Info History Investor InBox Gift Box

# Welcome to Yolk Account Summary, Jim's Account

Your last login was 12-11-202 8:08 p.m. ET

## Buy and manage your U.S. Treasury securities online.

#### Important message:

- Please use the buttons and links we've provided on each page. Using your browser to navigate (including the back, forward, and refresh buttons) will end your session. For security reasons, we recommend you close your Web browser when you are finished accessing your account.

| TR.   |      |   |        |     |     |      |      |          |        |
|-------|------|---|--------|-----|-----|------|------|----------|--------|
| You 🐨 | have | 1 | messag | je( | (S) | ) in | your | Investor | InBox. |

| Your Current Securities Total:             | \$10,000.00 |
|--------------------------------------------|-------------|
| Your Gift Box Total:                       | \$.00       |
| Your Zero-Percent C of I Total:            | \$.00       |
| Your Payroll Zero-Percent<br>C of I Total: | \$.00       |

#### **Primary Account Information**

#### **Current Holdings**

| Security Type         | Amount      |
|-----------------------|-------------|
| MARKETABLE SECURITIES | \$.00       |
| SAVINGS BONDS         | \$10,000.00 |
| Zero-Percent C of I   | \$.00       |
| Payroll Zero % C of I | \$.00       |

#### **Gift Securities**

| Туре                   | Amount |
|------------------------|--------|
| Gifts Purchased by You | \$.00  |

#### **Account Activity**

<u>View a summary</u> of your recent purchases, payments, and other activity for your Primary Account.

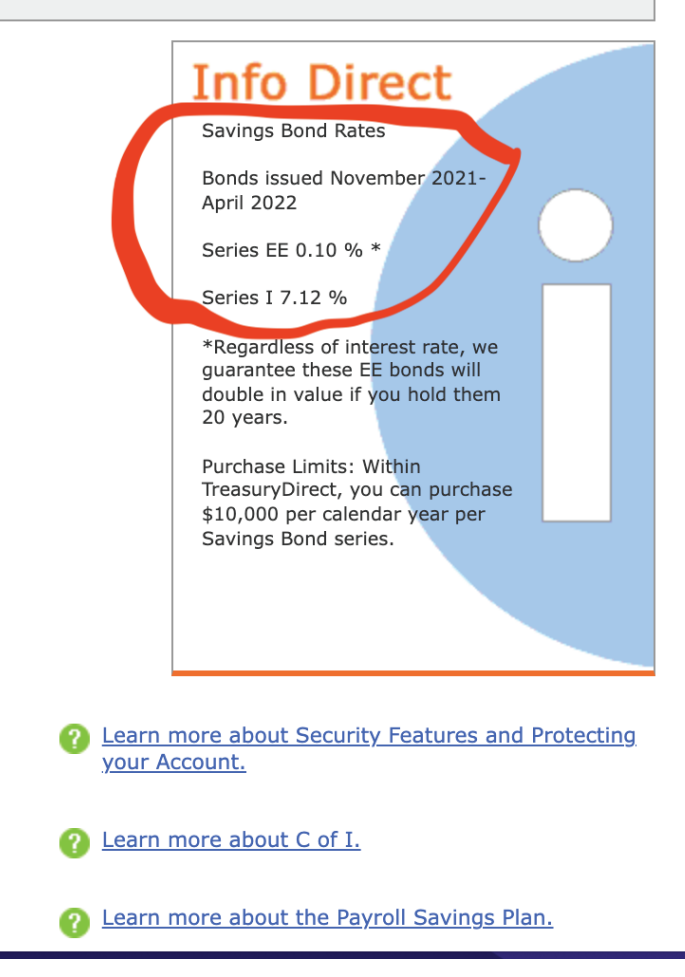

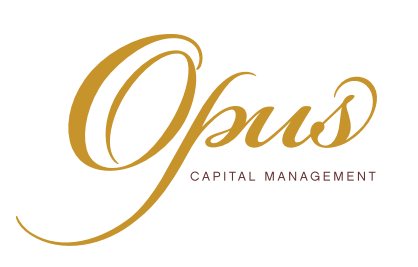

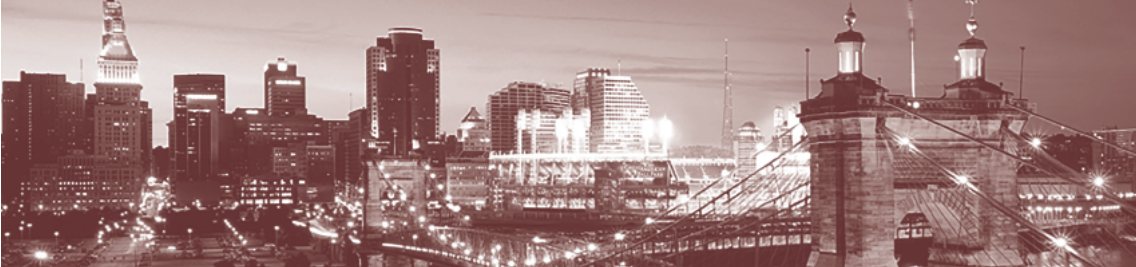

# Treasury Direct.

<u>How do I...?</u> <u>W</u>

| My Account | BuyDirect® | Current Holdings | ManageDirect® | Account Info | History | Investor |
|------------|------------|------------------|---------------|--------------|---------|----------|
|            |            |                  |               |              |         |          |

# **BuyDirect**

<u>Learn more about Security Types.</u>

### **Marketable Securities**

- O Bills Short-term securities of 1 year or less
- $\bigcirc$  Notes Medium-term fixed-principal securities of 2 to 10 years
- O Bonds Long-term fixed-principal securities of more than 10 years
- TIPS Notes/Bonds Medium or long-term Treasury Inflation-Protected Securities of 5 to 30 years
- FRN Medium-term Floating Rate Notes

View Tentative Auction Calendar.

View recent auction results.

Savings Bonds (NO Paper Saves Bonds)

 $\bigcirc$  Seles EF an accrual-type security with a fixed interest rate

Series I - An accrual-type security with a combination interest rate of a fixed and an inflation rate

### Zero-Percent Certificate of Indebtedness

C of I - A non-interest is aring security which can be used to fund TreasuryDirect purchases 2 Leave more above and Reporting. Submit Cance

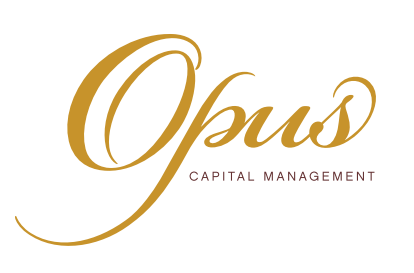

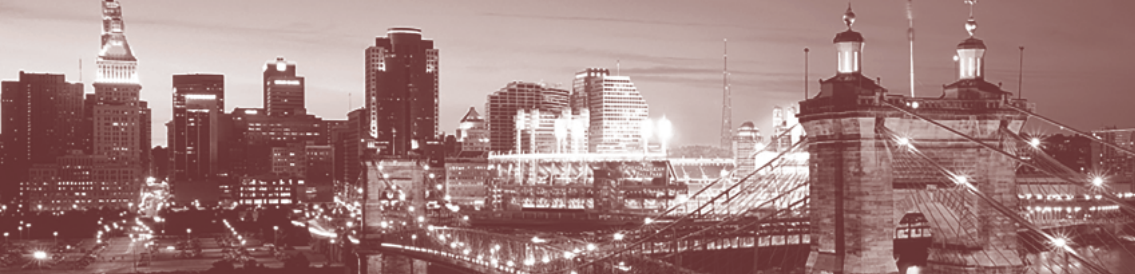

On this page, you simply select how much you want to buy (the maximum \$10,000 per account in this case), select your bank (blacked out), choose a date (like next available), and hit submit. If you just wanted to just buy a little each month, you could set all that up to take place automatically.

| BuyDirect » Savings Bonds                                                                                                    |
|----------------------------------------------------------------------------------------------------|
| Purchase Series I Savings Bonds.                                                                                                    |
| <b>Registration Information</b><br>Your preferred registration appears below. To use a different registration, choose one from the drop-down list or a<br>clicking the Add New Registration button. |
| Add New Registration                                                                                                    |
| Purchase Information                                                                                                    |
| Product Type: Series I Saving- Bond                                                                                                    |
| Purchase Amount:       \$       10000       Example: For a Purchase Amount of \$25.00 you pay \$25.00                                                                                               |
| Select a source of funds:                                                                                                    |
| Select your linked checking account here <u>Learn more about C of I.</u>                                                                                                    |
| <ul> <li><u>Learn more about Purchase Limitations.</u></li> <li><u>Purchase Frequency</u></li> <li><u>Schedule single purchase for:</u> 12 - 11 - 2021 (MM-DD-YTHY)</li> </ul>                      |
| $\bigcirc$ Schedule repeat purchases.                                                                                                    |
| How often: Weekly                                                                                                    |
| Purchase Start Date: 🛛 – 🦳 – 🥅 (MM-DD-YYYY)                                                                                                    |
| Purchase End Date: (MM-DD-YYYY)                                                                                                    |
| $\bigcirc$ Schedule purchases by selecting your own dates.                                                                                                    |
| Purchase Date: 🔤 - 🧾 - 🧱 (MM-DD-YYYY)                                                                                                    |
| Purchase Date: (MM-DD-YYYY)                                                                                                    |
| Purchase Date: (MM-DD-YYYY)                                                                                                    |
| Purchase Date: (MM-DD-YYYY)                                                                                                    |
| Purchase Date: (MM-DD-YYYY)                                                                                                    |
| Purchase Date: (MM-DD-YYYY)                                                                                                    |
| Schedule More                                                                                                    |

Submit Cancel